# 如何修复"磁盘已满"错误?

#### 方法 1: 清空回收站。

**第1步:** 在桌面上找到回收站图标。它看起来像一个垃圾桶。您通常可以在桌面或 Dock(在 Mac 上)或文件资源管理器(在 Windows 上)中找到它。

**第2步:** 双击回收站图标将其打开。单击"清空回收站",它通常位于窗口顶部的工具栏中。

#### 方法 2: 请在 Tansee 程序中将备份文件夹更改到另一个磁盘。

第1步: 打开 Tansee 程序并单击"设置"。

**第2步:**转到 iOS 选项卡。

**第3步**:快速备份选项卡:请单击"自定义iTunes备份位置",然后单击"选择"按钮将备份位置更改为其他有足够空间的磁盘(或外部磁盘)。

**第4步**:完整备份选项卡:请单击"选择"按钮将备份位置更改为具有足够空间的 另一个磁盘(或外部磁盘)。

第5步: 重新启动 Tansee 程序。

### 方法 3: 请删除计算机上任何不必要的 iTunes 或 Tansee 备份文件。

**第1步:** 打开 Tansee iPhone Message Transfer 程序(Windows 或 Mac 版本)。

**第2步:** 转至"iTunes/Tansee 备份"选项卡,找到所有 iTunes 和 Tansee 备份 文件。

**第3步:**如果您不再使用特定的备份文件,请单击它旁边的箭头并从那里选择"打 开目录",您可以删除备份文件夹。

注意: 请确保您删除不再需要的备份。

第4步: 重新启动 Tansee 程序。

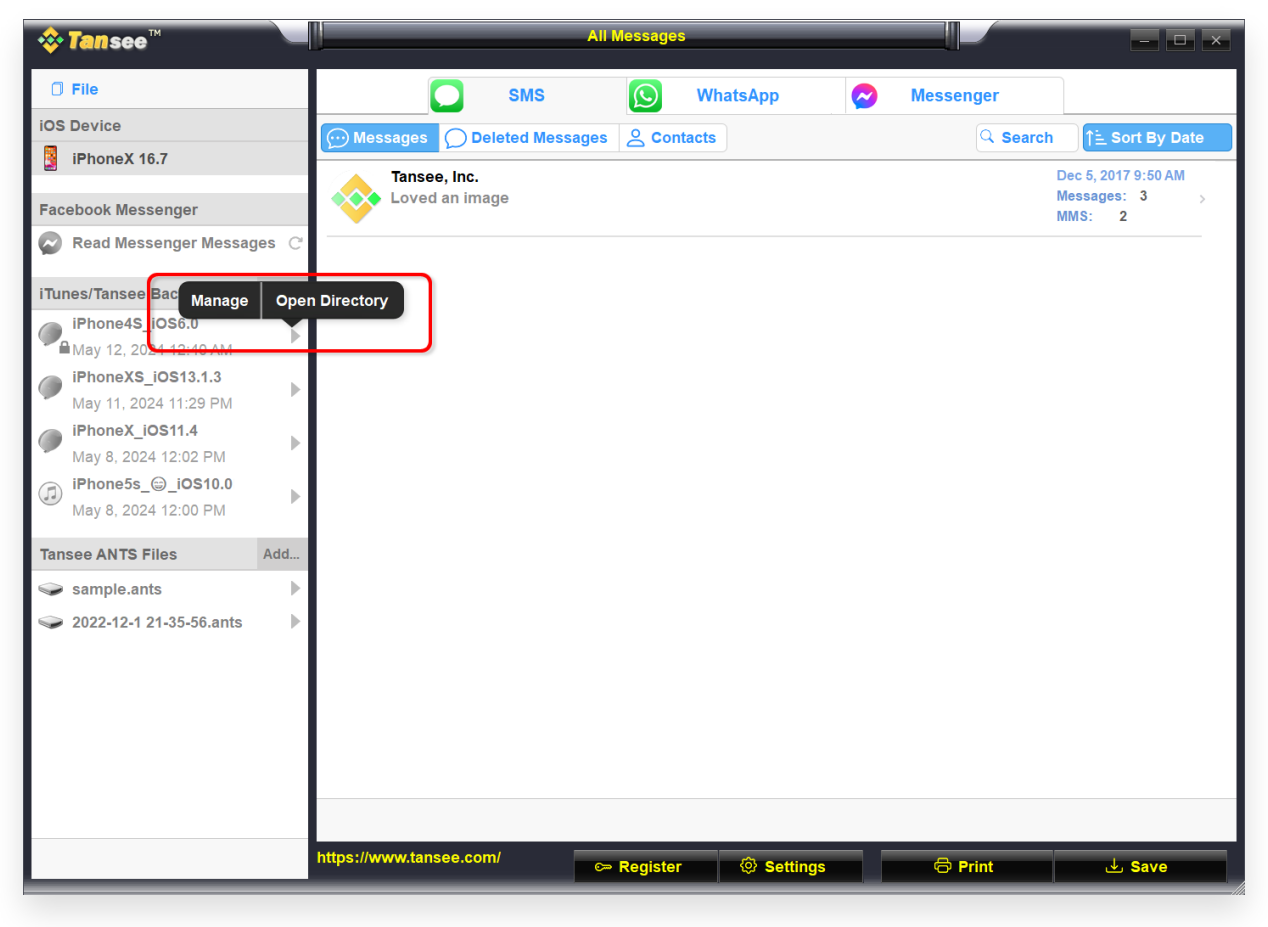

Windows 上的 iTunes 备份位置

| Tansee iPhone Message Transfer 5.5.0                     |                    |                   |
|----------------------------------------------------------|--------------------|-------------------|
| iDevice                                                  | SMS (S) Whats      | App 📵 WA Business |
| iPhoneX_iOS16.1                                          | Message Deleted    | Q Search          |
| Facebook Messenger                                       | Tansee, Inc.       | Dec 5, 2017       |
| Read Messenger Messages                                  |                    |                   |
| Tunes Backups                                            |                    |                   |
| iPhoneX_iOS16.1<br>Aug 18, 2023 10:36<br>iPhoneX_iOS16.1 | כ                  |                   |
| May 16, 2023 12:20                                       |                    |                   |
| ansee Backups Open Edit                                  |                    |                   |
| Sample.tfst<br>Aug 8, 2023 11:25                         |                    |                   |
|                                                          |                    |                   |
|                                                          |                    |                   |
|                                                          |                    |                   |
|                                                          |                    |                   |
|                                                          |                    |                   |
|                                                          |                    |                   |
|                                                          |                    |                   |
|                                                          |                    |                   |
|                                                          | Register A Options | Print th Sava     |

Mac 上的 iTunes 备份位置

## 方法 4: 删除 iPhone 上的照片或应用程序。

您可以通过转到 iPhone 的"设置",选择"常规",然后选择"iPhone 存储"来执行 此操作。

从那里,您可以识别并删除不再需要的任何不必要的文件,以释放 iPhone 空间。

重新启动 Tansee 程序。

## (?) Tansee 需要多少存储空间?

检查手机上的存储使用情况,了解已使用的空间量。它将为您提供所需空间的估 计。

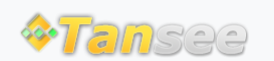

首页 支持 隐私政策 合作伙伴

© 2006-2024 Tansee, Inc

联系我们